## zencontrol

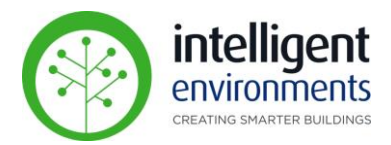

## End user - Using the Schedule app

- Download the app from here; <u>https://play.google.com/store/ap</u> <u>ps/details?id=com.zencontrol.sc</u> <u>hedule</u>
- ~ zencontrol Q J Home by zencontrol zencontrol · Tools ▶ Installed Express by zencontrol zencontrol · Tools 2.9 MB Commissioning tool by zencontrol zencontrol · Tools ▶ Installed Schedule by zencontrol zencontrol · Tools ▶ Installed
- To create a login; <u>https://login.zencontrol.com/login</u> click 'sign up'.
- Let IEL know sign-up is complete and you will be added to your 'site'. When added, you will receive an email confirming access.

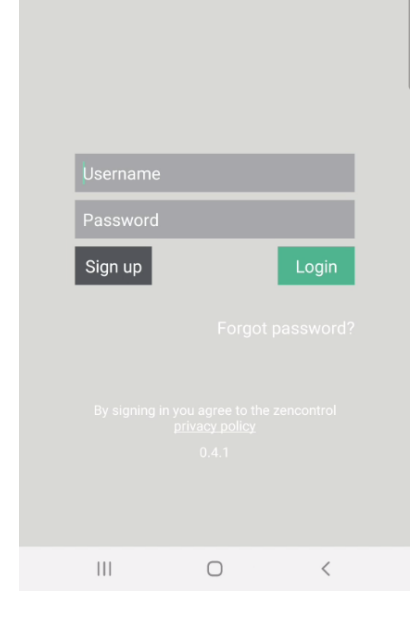

zencontrol

- Open the schedule app on your phone.
- Login by using your full email and password.

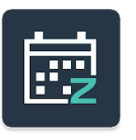

## zencontrol

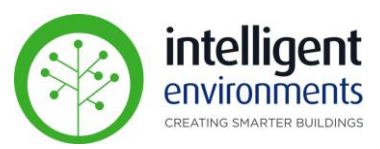

- On the start page of the app you will see the current schedules (if any). By tapping the schedule it can be edited.
- Tap the + to add another schedule.

| E Schedule                                     | 9 <b>S</b><br>El |   |
|------------------------------------------------|------------------|---|
| 1 - Work_Hour<br>Exactly at 07:00<br>Weekdays  |                  | > |
| 2 - After_Hour<br>Exactly at 18:00<br>Weekdays |                  | > |
|                                                |                  |   |
|                                                |                  |   |
|                                                |                  |   |
| 0                                              |                  | • |
| 111                                            | 0                | < |

## Support

For any support, please log a ticket on our portal;

http://portal.intelligentenvironments.co.nz/support/#/tickets/new

or contact support@i-e.co.nz